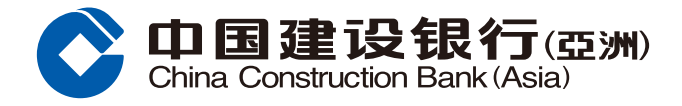

### 開立定期存款

# 步驟1 登入網上銀行後,於「我的戶口」頁面,按「開立一般定期」。

| C | 中国建设<br>China Construction E                                        | <b>银行(亞洲</b><br>Bank(Asia) | 10 網上(                        | 固人銀行                         |                                 |                                        |      |      |
|---|---------------------------------------------------------------------|----------------------------|-------------------------------|------------------------------|---------------------------------|----------------------------------------|------|------|
|   | 首頁    爭                                                             | 物戶口                        | 轉賬匯款                          | 次 投資理財                       | 信用卡                             | 個人貸款                                   | 保險服務 | 生活服務 |
|   | ●最近使用 戶                                                             | 口查詢                        | 開立銀行戶口                        | 查閱電子賬單/結單                    | 日誌查詢                            | 預約分行服務                                 |      |      |
|   | <b>戸口查詢</b><br>戶口查詢<br>査閱電子賬單/結單<br>設立電子賬單/結單                       | 銀聯雙幣<br>登記申請<br>連繫戶口       | ( <b>提款)卡</b><br>銀聯雙幣<br>至銀聯雙 | <b>陸港通龍卡</b><br>戶口結餘<br>戶口轉賬 | <b>定期存款</b><br>開立一般定期<br>定期存款概覽 | 利率或匯率資<br>存款利率<br>外幣匯率<br>黃金價格<br>貸款利率 | 料    |      |
|   | <b>服務設定</b><br>申請月結單<br>申請支票簿<br>停止支付支票<br>申領借貸還款表<br>預約分行服務<br>更多+ | <b>開立銀行</b><br>開立銀行        | 戸口<br>戸口                      | 網上晉升綜合理財<br>晉升服務             | 更多服務<br>查詢積分<br>表格下載<br>日誌查詢    | <b>賬戶管理</b><br>                        | 度查詢  |      |

註:如屬首次開立定期存款或未持有有效定期存款戶口之客人,必須先到本行分行開立定期一本通戶口。

**步驟2** 進入「開立一般定期」版面後,選擇「定期存款戶口」、「支賬戶口」、「貨幣」、「存款期」、「開立日期」,並輸入「存款金額」設立定期存款。 然後選擇「續期」或「不續期」,設定到期指示,再按「確定」繼續。

| 俞入存款詳情 > | ② 預覽詳情 > ③ 確認            |                                     |
|----------|--------------------------|-------------------------------------|
|          |                          |                                     |
| 定期存款戶口   | 0000*****5678            | ×                                   |
| 支賬戶口     | 0000032***81 人民幣 儲蓄戶口    | $\checkmark$                        |
| 貨幣       | 人民幣                      | ✓                                   |
| 可用結餘     | 118,143.56               |                                     |
| 存款金額     | 請輸入存款金額                  |                                     |
| 存款期      | 請選擇                      | → 参考利率                              |
| 開立日期     | ●即時存款<br>●由<日期>開始<br>請選擇 | 有關的定期存款指示將於所選擇的日期上午10時<br>至下午3時内執行。 |
| 到期指示     |                          |                                     |
| 2        | ◎續期(本金及利息)               | ◎不續期                                |
|          | 新存款期                     | 將總結餘(本金及利息)存入以下戶口                   |
|          | 請選擇                      | ✓請選擇 ✓                              |

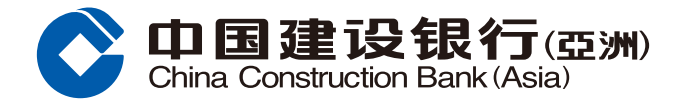

### 開立定期存款

**步驟3** 進入預覽詳情版面後,請核對定期存款的資料。如資料正確,按「確認」完成指示; 或按「上一步」變更之前的選項。

| り 輸入存款詳情 > | 2 預覽詳情 > (3) 確認   |      |               |  |
|------------|-------------------|------|---------------|--|
| 定期存款戶口     | 00000000001234567 | 存款金額 | 港元 100,000.00 |  |
| 開立日期       | 2019/01/01        | 存款期  | 14天           |  |
| 設定到期指示     | 續期(本金及利息)         | 新存款期 | 1年            |  |
| 年利率        | 0.65%             |      |               |  |

步驟4 當按「確認」後,版面會顯示該項指示已被接受。請保留參考編號,以便日後作 查詢用途。您亦可選擇列印或儲存有關詳情。

| 我的戶口> 定期存款> | 開立一般定期                     |        |            |  |
|-------------|----------------------------|--------|------------|--|
| 開立一般定期      |                            |        |            |  |
| ① 輸入存款詳情 >  | ② 預覽詳情 > 3 確認              |        |            |  |
| 90 第6       | 处的客戶:<br>的指示已被接納,多謝使用本行服務。 |        |            |  |
| 以下是您的交易信息   |                            |        |            |  |
| 定期存款戶口      | 00000000001234567          | 筆號     | 2          |  |
| 存款金額        | 港元 100,000.00              | 開立日期   | 2019/01/01 |  |
| 存款期         | 14天                        | 設定到期指示 | 續期(本金及利息)  |  |
| 新存款期        | 1年                         | 年利率    | 0.65%      |  |
|             |                            |        |            |  |
|             | 儲存                         | 列印 返回  | ם          |  |

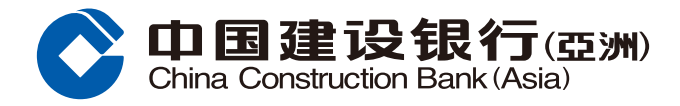

### 查詢/更改預設定期存款

**步驟1** 登入網上銀行後,於「我的戶口」,按「定期存款概覽」,選擇需要更改到期 指示的定期存款戶口,然後按右側的「查詢及更改」圖示。

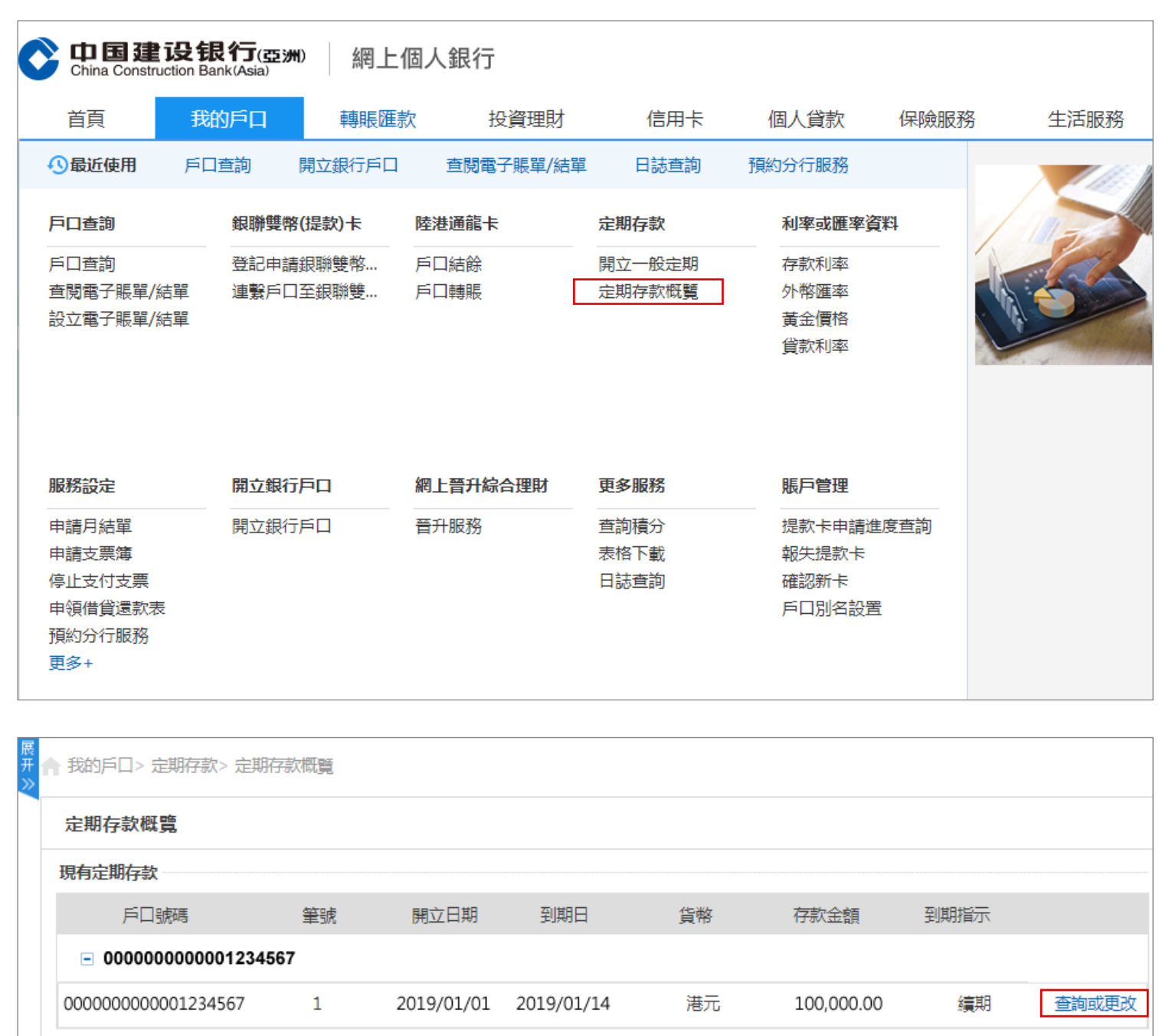

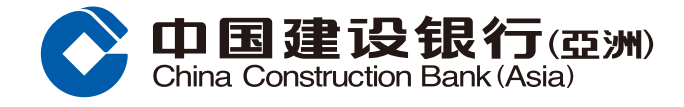

### 查詢/更改預設定期存款

步驟2 進入「現有定期存款 - 更改」版面後,選擇「續期」或「不續期」,設定或更改到 期指示,再按「下一步」繼續。

| 現有定期存款-更改  |                   |
|------------|-------------------|
| ● 更改存款指示 〉 | (2) 預覽評情 > (3) 確認 |
| * 定期存款戶口   | 0000000001234567  |
| * 本金       | 港元 100,000.00     |
| * 利率       | 0.65%             |
| 利息余額       | 港元 260.00         |
| 續期指示       | 續期(本金及利息)         |
|            |                   |
| 设定到期指示     |                   |
|            | ◎不續期              |
| 新存款期       | 將總結餘(本金及利息)存入以下戶口 |
| 請選擇        | ✓請選擇              |
| 續期指示:      |                   |
| ◎續期(本金及利   | 息)                |
| ◎只續存本金     |                   |
| ○増存        | 至本金及利息            |
|            |                   |
| 3140/94    |                   |
| 將利息/差額存入   | /扣减自以下戶口:請選擇      |
| 0          |                   |
| 下一步        | 上一步               |
|            |                   |

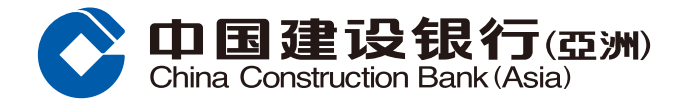

### 查詢/更改預設定期存款

**步驟3** 進入預覽詳情版面後,請核對定期存款的資料。如資料正確,按「確認」完成指示; 或按「上一步」變更之前的選項。

| 1)更改存款指示 > | 2 預覽詳情 > ③ 確認              |      |               |
|------------|----------------------------|------|---------------|
| 定期存款戶口     | 000000000001234567 港元 定期存款 | 本金   | 港元 100,000.00 |
| 開立日期       | 2019/01/01                 | 利率   | 0.65%         |
| 續期指示       | 續期,增存5000至本金及利息            | 新存款期 | 14天           |
| 將差額扣減自戶口   | 00000000001234567          |      |               |

步驟4 當按「確認」後,版面會顯示該項指示已被接受。請保留參考編號,以便日後作 查詢用途。您亦可選擇列印或儲存有關詳情。

| ① 更改存款指示 〉 ② 預覽詳問  | 青 > 3 確認           |                  |               |
|--------------------|--------------------|------------------|---------------|
| 尊敬的客戶:<br>您的指示已被接納 | , 多謝使用本行服務         |                  |               |
| 定期存款戶口 000000000   | 0001234567 港元 定期存款 | 本金               | 港元 100,000.00 |
| 開立日期 2019/01/01    |                    | 利率               | 0.65%         |
|                    |                    | <b>ネビナー きん甘日</b> | 1/            |

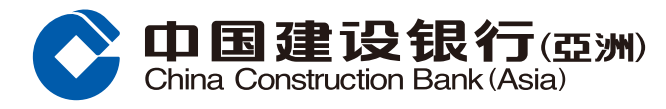

### 注意事項:

- 若到期指示的選擇為「不續期」,有關的指示將於定期存款到期當日早上3時之前執行。若到期指示 的選擇為「續期」,有關的指示將於定期存款到期當日下午11時至11時59分內執行。到期指示於上 述執行時間過後將不能設立/更改。
- 於續存的定期存款到期時,有關的本金及利息將按照原來的存款期自動續存。閣下可以於「定期存 款概覽」版面選擇更改到期指示。
- 若於同一日本行透過任何渠道(不論是透過本行分行或網上理財)收取多於一個到期指示,本行將依 據當日的最後指示為最終的到期指示。如未有提供到期指示,到期後,該存款之利息將由銀行不時 提供的最低儲蓄存款利率計算。
- 如欲選擇「只續存本金」、「增存本金及利息」或「扣減本金及利息」的到期指示,閣下可以於開立定 期存款後於「定期存款概覽」版面選擇更改到期指示。

### 網上定期存款條款及細則

- 客戶透過中國建設銀行(亞洲)股份有限公司(「本行」)「網上個人銀行服務」成功設立或透過續期指示續存 1個月、3個月、6個月或12個月的港元/人民幣/美元定期存款達100,000港元/100,000人民幣/10,000美元 或以上(「網上定期存款」)可獲享優惠年利率(「年利率」)。利率將以開立/續存網上定期存款時本行公佈之利 率為準。本行可隨時調整年利率而恕不另行通知。
- 客戶只可在銀行行使酌情權下允許其於定期存款到期日前提取全部或部份存款,同時,銀行可就提早結束網 上定期存款收取費用及/或沒收存款的全部已累積的應計利息。
- 如果存款到期指示為續存而到期日並非營業日或為星期六,該存款應於下一營業日(不包括星期六)支付,而 利息應計至該日(但不包括該日的利息)。如果存款到期指示為不續存而到期日並非營業日或為星期六,該存 款應於到期日支付。銀行概不會就該延遲到期日及/或自動滾存指示向任何人負上任何責任。「銀行營業日」 指銀行於香港營業的日子(不包括星期六、星期日、公眾假期及由於黑色暴雨或颱風訊號懸掛導致銀行暫停 營業)。
- 4. 本行保留隨時更改或修訂定期存款年利率之絕對酌情權。
- 5. 網上定期存款須受本行之戶口及有關服務(個人戶口)條款及條件約束,詳情請向本行職員查詢。如本條款及 細則的規定與戶口及有關服務(個人戶口)條款和條件有任何抵觸,則以本條款及細則為準。
- 本行保留權利隨時暫停、修訂或終止本條款及細則而恕不另行通知。
- 7. 本文之中、英文版本如有任何歧異,一概以英文版本為準。

#### 風險披露

貨幣匯率受多種因素影響,包括國家及國際金融及經濟條件及政治及自然事件的發生。有時正常市場力量會受 中央銀行或其他體系所干擾。有時匯率及有關的價目會驟升或驟跌。

### 人民幣之貨幣風險

人民幣受中華人民共和國政府的管制(例如,外匯限制)。此外,人民幣也存在貶值風險。閣下倘若以港幣或任 何其他貨幣兑換人民幣用作投資人民幣計值投資產品,一旦人民幣貶值,閣下其後兑換人民幣贖回款項成港幣 或其他貨幣時將承受損失。